## Compléter la fiche AFFELNET – Volet 2

Malgré la période de confinement, vous devez compléter et rendre le volet 2 afin de préparer l'entrée en 6<sup>ème</sup> de votre enfant.

L'école vous a transmis ce document au format pdf.

Sur la majorité des ordinateurs, lorsque vous ouvrez un fichier pdf, vous utilisez l'application Acrobat Reader.

## Å

## ACADÉMIE LILLE SERVICES DE L'ÉDUCATION NATIONALE NORD FICHE DE LIAISON EN VUE DE L'AFFECTATION EN 6<sup>4446</sup> DANS UN COLLÉGE PUBLIC<sup>(1)</sup> - Vol

| A - Élève                                                                                                    |                                                      |
|----------------------------------------------------------------------------------------------------|------------------------------------------------------|
| Nom de famille :                                                                                                    | Nom d'usage :                                        |
| Prénom(s) :                                                                                                    | Niveau ou cycle : CM2                                |
| Sexe : M F Né(e) le : 1 2009                                                                                                    | Lieu de naissance : FOURMIES (59)                    |
| École : ECOLE PRIMAIRE PUBLIQUE DU CENTRE ANOR                                                                                                    |                                                      |
| Adresse de l'élève à la prochaine rentrée scolaire :                                                                                                    |                                                      |
| Adresse de l'eleve a la prochame l'entrée scolaire .                                                                                                    |                                                      |
| COMPAREMENT OF ANY ADDRESS                                                                                                    |                                                      |
| 59186 ANOR                                                                                                    |                                                      |
|                                                                                                    |                                                      |
|                                                                                                    |                                                      |
| B - Collège public de secteur correspondant à l'adresse de la contraction de la contraction de la c | l'élève à la prochaine rentrée scolaire (2)          |
|                                                                                                    |                                                      |
| COLLEGE JOLIOT-CURIE                                                                                                    |                                                      |
| 59612 FOURMES                                                                                                    |                                                      |
| CADRES À RENSEIGNER PAR LE                                                                                                    | S RESPONSABLES DE L'ÉLÈVE                            |
| C - Souhaitez-vous la scolarisation de votre enfant dans le                                                                                                    | collège public de secteur ?                          |
| Oui                                                                                                    | NON                                                  |
| D - Eormation demandée nour la classe de 6ème 2                                                                                                    | 1                                                    |
| Compostor à l'annova supe la liste des formations proposées pour la clas                                                                                                    | en de fêrre (ê Péchelle du désartement               |
|                                                                                                    | de de delle ja rechere da departementy               |
| Formation :                                                                                                    |                                                      |
| E - Langue(s) demandée(s) pour la classe de 6ème ?                                                                                                    |                                                      |
| Se reporter à l'annexe avec la liste des langues vivantes enseignées en c                                                                                                    | lasse de 6ème (à l'échelle du département)           |
| Langue vivante (obligatoire) ;                                                                                                    | Lancue vivante (fecultative?) ;                      |
| * A projektor of your equipages pour upter coftent Parameticsana d'una 3                                                                                                    | lano langua visante en classe de fórme               |
|                                                                                                    |                                                      |
| F - Demande de dérogation pour un autre collège public du                                                                                                    | département ou pour un parcours scolaire particulier |
| dans le college de secteur                                                                                                    |                                                      |
| Nom du collège public :                                                                                                    |                                                      |
| Adresse :<br>Code postal : Commune :                                                                                                    |                                                      |
| Motif(s) de la demande de déronation :                                                                                                    |                                                      |
| Titus es electro de bandero desendo dedestales com os 5004.                                                                                                    | distant see 11 00                                    |
| Flève bénéficiant d'une nrise en chame médicale importante à provimité de                                                                                                    | fötablissement demandé                               |
| Flöve hnursier sur nittbres soniaur                                                                                                    |                                                      |
| Fiève dont un frère ou une soeur est délà scolariséte) dans l'établissement                                                                                                    | smhalté                                              |
| Flève dont le dominile est situé en limite de secteur et proche de l'établisser                                                                                                    | ment souhaité                                        |
| Flève devant suivre un parceurs scolaire particulier                                                                                                    |                                                      |
| Lutteve devant servre un parcours sociairé particulier                                                                                                    |                                                      |

**□**N

|         |                |                        |                             |                              |                       |                |                        |                      |                        |                                      |             |                |            |                  |                      | Les droits d'acols e<br>janvier 1978 modifié<br>droonscription ou du<br>(1) Ne présage par<br>(2) Le collège de s | de rectification d<br>s, s'exercent soil<br>d'exteur acadér<br>d'une déclator d<br>scieur est celui de | les responsables<br>i sur place, soil pe<br>mique des service<br>de passage en da<br>lu secleur géogra; | des élèves à l'égard<br>r voie postale, soit p<br>s départementaux d<br>sas de Gèrre<br>phique correspondan | du traitement de do<br>ar voie électronique<br>e Féducation nation<br>t à l'adresse de Félé | onnées à caractire pa<br>a après du directeur<br>sils.<br>ève à la rentrie acola | ensonnel, prévus par<br>d'école, de l'Inspeci<br>ére | les articles 39 et 40 de<br>sur de l'éducation ration | la loi nº76-17 du 6<br>ale de la<br>Page 1/1 |
|---------|----------------|------------------------|-----------------------------|------------------------------|-----------------------|----------------|------------------------|----------------------|------------------------|--------------------------------------|-------------|----------------|------------|------------------|----------------------|----------------------------------------------------------------------------------------------------|----------------------------------------------------------------------------------------------------|----------------------------------------------------------------------------------------------------|----------------------------------------------------------------------------------------------------|---------------------------------------------------------------------------------------------|----------------------------------------------------------------------------------|------------------------------------------------------|-------------------------------------------------------|----------------------------------------------|
| 🔊 LIA   | 2_2020_03      | _23_17_11_             | 18.pdf - Adol               | be Acrobat Read              | der DC                |                |                        |                      |                        |                                      |             |                |            |                  |                      |                                                                                                    |                                                                                                    |                                                                                                    |                                                                                                    |                                                                                             |                                                                                  |                                                      | -                                                     | o x                                          |
| Fichier | r Editior      | Affichag               | ge Fenêtre                  | Aide                         |                       |                |                        |                      |                        |                                      |             |                |            |                  |                      |                                                                                                    |                                                                                                    |                                                                                                    |                                                                                                    |                                                                                             |                                                                                  |                                                      |                                                       |                                              |
| Acc     | ueil           | Outils                 | LIA                         | 2_2020_03_2                  | 3 ×                   |                |                        |                      |                        |                                      |             |                |            |                  |                      |                                                                                                    |                                                                                                    |                                                                                                    |                                                                                                    |                                                                                             | ?                                                                                | . الله ا                                             | Se con                                                | necter                                       |
| B       | ☆              | ቀ                      |                             | Q                            | $\bigcirc$            | ⇒              | _1 /                   | 1                    | N                      | 1                                    | Θ           | $\oplus$       | 111%       | ₽                | ₩                    | F                                                                                                    | Q                                                                                                    | Ó.                                                                                                    | ₽                                                                                                    |                                                                                             |                                                                                  |                                                      | 🎝 Pa                                                  | rtager                                       |
|         | ACA<br>F       | DÉMIE<br>ICHE D        | E LILLE<br>D <b>e liais</b> | ON EN VI                     | UE DE                 | S<br>L'A       | ERVI(<br>FFEC<br>Année | CES I<br>TATI<br>sco | DE L'<br>ON E<br>laire | ÉDUC<br>N 6 <sup>ème</sup><br>2020-2 | ATIC<br>DAI | ON NA<br>NS UI |            | ILE NO<br>Ège Pi | ORD<br>J <b>BLIC</b> | <sup>(1)</sup> - Vo                                                                                               | let 2                                                                                                  |                                                                                                    | ^                                                                                                    | Re                                                                                          | echercher                                                                        | "Reconna<br>ter un fic                               | ître le texte<br>chier PDF                            | · ·                                          |
|         | A - É          | lève                   |                             |                              |                       |                |                        |                      |                        |                                      |             |                |            |                  |                      |                                                                                                    |                                                                                                    |                                                                                                    |                                                                                                    |                                                                                             | Créer                                                                            | un fichie                                            | er PDF                                                | ~                                            |
|         | Nom            | de fam                 | nille : 🦛                   | 26                           |                       |                |                        |                      |                        | Nom                                  | d'us        | age :          |            |                  |                      |                                                                                                    |                                                                                                    |                                                                                                    |                                                                                                    |                                                                                             |                                                                                  |                                                      |                                                       |                                              |
|         | Prér           | iom(s) :               | Page 1 and 1                |                              |                       |                |                        |                      |                        | Nivea                                | u ou        | ı cycle        | CM2        |                  |                      |                                                                                                    |                                                                                                    |                                                                                                    |                                                                                                    | 5                                                                                           | Modif                                                                            | ier le fic                                           | hier PDF                                              |                                              |
|         | Sexe<br>Écol   | e:☑M<br>e: ECC         | F<br>DLE PRIMA              | Né(e) le                     | : /2<br>JE DU CE      | 2009<br>ENTRI  | E ANOF                 | २                    |                        | Lieu                                 | de na       | aissar         | ICE : FOL  | IRMIES (5        | 9)                   |                                                                                                    |                                                                                                    |                                                                                                    |                                                                                                    | l ę                                                                                         | Comn                                                                             | nentaire                                             |                                                       |                                              |
| Þ       | Adre<br>5918   | esse de                | l'élève à                   | i la procha                  | ine ren               | trée           | scolai                 | ire :                |                        |                                      |             |                |            |                  |                      |                                                                                                    |                                                                                                    |                                                                                                    |                                                                                                    | e.                                                                                          | Comb                                                                             | inaison<br>iser les                                  | de fichiers<br>pages                                  |                                              |
|         | B - 0          | Collège                | public de                   | e secteur o                  | corresp               | ond            | ant à l                | 'adres               | sse de                 | e l'élèv                             | e à la      | a proc         | haine re   | entrée so        | olaire               | (2)                                                                                                    |                                                                                                    |                                                                                                    |                                                                                                    | C                                                                                           | Biffer                                                                           | ction                                                |                                                       |                                              |
|         | 59             | S12                    | FOURM                       | -CURIE<br>NES                |                       |                |                        |                      |                        |                                      |             |                |            |                  |                      |                                                                                                    |                                                                                                    |                                                                                                    |                                                                                                    | 5                                                                                           | Comp                                                                             | roccor                                               |                                                       |                                              |
|         |                |                        |                             | CAD                          | RES À I               | REN            | SEIGN                  | IER P                | AR LI                  | ES RES                               | PON         |                | ES DE      | L'ÉLÈVE          |                      |                                                                                                    |                                                                                                    |                                                                                                    |                                                                                                    | 10                                                                                          | Comp                                                                             | resser u                                             | n PDF                                                 | ~                                            |
|         | C - S          | ouhaite                | z-vous l                    | a scolarisa                  | ation de              | e vot          | re enf                 | ant d                | ans le                 | collèa                               | e pu        | blic d         | e sertei   | ır?              | -                    |                                                                                                    |                                                                                                    |                                                                                                    |                                                                                                    |                                                                                             |                                                                                  |                                                      |                                                       |                                              |
|         |                |                        |                             |                              |                       |                |                        | JI                   | Γ                      | NON                                  |             |                |            |                  |                      |                                                                                                    |                                                                                                    |                                                                                                    |                                                                                                    |                                                                                             | Converti                                                                         | ssez et m                                            | odifiez des                                           | PDF                                          |
|         | D - F<br>Se re | ormatic<br>porter à l' | on demai<br>annexe av       | ndée pour<br>ec la liste des | la clas:<br>s formati | se d<br>ions p | e 6èm<br>roposé        | e ?<br>es pou        | r la cla               | sse de 6                             | èr e (i     | à l'éche       | lle du dép | oartement)       |                      |                                                                                                    |                                                                                                    |                                                                                                    |                                                                                                    |                                                                                             | av<br>Dé                                                                         | émarrer l'es                                         | sai gratuit                                           |                                              |
|         | Form           | ation ·                |                             |                              |                       |                |                        |                      |                        |                                      |             |                |            |                  |                      |                                                                                                    |                                                                                                    |                                                                                                    | ~                                                                                                    |                                                                                             |                                                                                  |                                                      |                                                       |                                              |
|         | <b>()</b>      | ء (                    | 6                           |                              |                       |                |                        |                      |                        |                                      |             |                |            |                  | _                    |                                                                                                    |                                                                                                    |                                                                                                    |                                                                                                    |                                                                                             |                                                                                  |                                                      | <u> ^ 한</u>                                           | 0 <i>(fi</i> , 21:12                         |
|         |                |                        |                             |                              |                       |                |                        |                      |                        |                                      |             |                |            |                  |                      |                                                                                                    |                                                                                                    |                                                                                                    |                                                                                                    |                                                                                             |                                                                                  |                                                      |                                                       |                                              |
| Cli     | que            | z su                   | r « C                       | comme                        | enta                  | ire            | »                      |                      |                        |                                      |             |                |            |                  |                      |                                                                                                    |                                                                                                    |                                                                                                    |                                                                                                    |                                                                                             |                                                                                  |                                                      |                                                       |                                              |

## Une barre de menu s'affiche

| A LIA2, 2020, 03, 23, 17, 11, 18, pdf - Adobe Acrobat Reader DC                                              |   | - 0 ×               |
|----------------------------------------------------------------------------------------------------|---|---------------------|
| Fichier Edition Affichage Fenêtre Aide                                                                       |   |                     |
| Accueil Outils LIA2_2020.05_23 ×                                                                             | ? | Se connecter        |
|                                                                                                    | ( | <b>2</b> ⊕ Partager |
| Commentaire 🛛 🖉 🥂 표 표 표 표 표 표 표 표 표 표 표 표 표 표 표 표 표 표                                                        |   | Fermer              |
| ACADÉMIE LILLE SERVICES DE L'ÉDUCATION NATIONALE NORD                                                        |   | 🗈                   |
| FICHE DE LIAISON EN VUE DE L'AFFECTATION EN 6 <sup>ème</sup> DANS UN COLLÈGE PUBLIC <sup>(1)</sup> - Volet 2 |   | Po                  |

| Commentaire 📮 🖉 T ∓ Tại Tự T T 🖉 🖉 🏖 🖓 🖉 👌 🗮 Aa                                                                                                    | Fermer       | r        |
|----------------------------------------------------------------------------------------------------|--------------|----------|
| Vous aurez besoin de l'outil « Ajouter un commentaire texte »                                                                                                    |              |          |
|                                                                                                    | rmer         |          |
| Lorsque vous cliquez sur cet outil, vous avez la possibilité d'écrire sur le document.                                                                                    |              |          |
| Pour ce faire, cliquez à l'endroit où vous devez compléter le document et taper sur la                                                                                    |              |          |
| lettre <b>X</b> pour cocher le document ou tapez le texte.                                                                                                    | ·· Ľò        |          |
| CADRES À RENSEIGNER PAR LES RESPONSABLES DE L'ÉLÈVE                                                                                                    |              |          |
|                                                                                                    | < Pa         |          |
| D - Formation demandée pour la classe de ceme ?                                                                                                    |              | <u> </u> |
| Se reporter à l'annexe avec la liste des formations proposées pour la classe de 6ème (à l'échelle du département)                                                         |              |          |
|                                                                                                    |              |          |
| E - Langue(s) demandée(s) pour la classe de 6ème ?<br>Se reporter à l'annexe avec la liste des langues vivantes enseignées en classe de 6ème (à l'échelle du département) |              |          |
| Langue vivante (obligatoire Anglais) Langue vivante (facultative*) :                                                                                                    | Ę            |          |
| * A préciser si vous envisagez pour voure enfant l'apprentissage d'une 2ème langue vivante en classe de 6ème                                                              |              |          |
|                                                                                                    |              |          |
| Lorsque le document est complété, il ne vous reste plus qu'à le signer.                                                                                                   | - <b>-</b> - | 1        |
|                                                                                                    |              |          |
| Pour ce faire, cliquez maintenant sur l'outil « Remplir et signer ».                                                                                                    | - EU         |          |
|                                                                                                    |              |          |
| A LIA2 2020 03 23 17, 11, 18, pdf - Adobe Acrobet Reader DC                                                                                                    | 0            | )        |
| Fichier Edition Affichage Fenêtre Aide                                                                                                    |              | 1        |
|                                                                                                    | 6            |          |
| Remplir et signer Fermer                                                                                                    |              |          |
| î 🖪                                                                                                    | _            |          |
| Qui doit remplir et signer ?                                                                                                    | · 凶          | 5        |
|                                                                                                    |              |          |
|                                                                                                    |              |          |
|                                                                                                    | Lou          | ۰.       |
|                                                                                                    |              |          |
|                                                                                                    | - Lē         |          |
| Vous Les autres Districtions infinancial                                                                                                    |              |          |
| ajoutez du texte et tracez ou saisissez     remplir et signer, envoyez-les et suivez       votre signature.     la progresion.                                            |              |          |
| la la la la la la la la la la la la la l                                                                                                    |              |          |
| Outil Remplir et signer Demander des signatures                                                                                                    |              |          |
| 10                                                                                                    |              |          |

Sélectionnez « Outil Remplir et signer ».

| LIA2_2020_03_23_17_11_18.pdf - Adobe Acrobat Reader DC |                                   |                          |                | - 0         | ) X   |
|--------------------------------------------------------|-----------------------------------|--------------------------|----------------|-------------|-------|
| Fichier Edition Affichage Fenêtre Aide                 |                                   |                          |                |             |       |
| Accueil Outils LIA2_2020_03_23 ×                       |                                   |                          |                | ? A Se conn | ecter |
| 🖺 🕁 🕫 🖶 🖂 🔍                                            | (1) 1 / 1                         | ⊖ ⊕ _141% ▾ 💾 ▾          | <br>↓          | 20 Part     | tager |
| Remplir et signer                                      | [Ab X ✓ [O] —                     | • 🙇 Signer 🕘             |                | Suivant Fer | rmer  |
|                                                        |                                   | Ajouter une signature  🕂 |                |             |       |
| G - Orientation vers les enseign                       | ements adaptés (EGPA) ?           |                          |                |             | Ŀò    |
| Avez-vous transmis une demande                         | d'orientation vers les enseigne   | Ajouter un paraphe 🕂     | DUI            |             |       |
| Si yoyo oyoz rénondu (OUV, il nicot no                 | vitile de remplix le codre / Demo | nde de dérenséien'       |                |             |       |
| Si vous avez repondu 'OOI', ii n'est pas               | ulle de remplir le cadre P – Dema | nde de derogation .      |                |             |       |
| H - Orientation vers une unité l                       | ocalisée pour l'inclusion sco     | laire (ULIS) ?           |                |             |       |
| Le menu change. Vous a                                 | allez pouvoir « <b>Sign</b>       | ier » : mais ava         | nt, vous devez | « Ajouter   | une   |

Le menu change. Vous allez pouvoir « Signer » ; mais avant, vous devez « Ajouter une signature ».

| nplir et signer             |                          | ]Ab X ✓  | 0 <b>-</b> • Ø     | Signer | Suivant |
|-----------------------------|--------------------------|----------|--------------------|--------|---------|
|                             |                          |          |                    |        |         |
| G - Orie                    |                          |          | Taper Tracer Image |        |         |
| Avez-vo<br>*SEGPA           |                          |          |                    |        |         |
| Si vous a                   | _                        | $\frown$ |                    |        |         |
| Avez-vo                     | 2                        | 120      | $\sim$             |        |         |
| Si vous a                   | ġ                        |          |                    |        |         |
| I - Sign                    |                          |          |                    |        | Effacer |
| Noms pr                     |                          |          |                    |        |         |
| Les droits c                | Enregistrer la signature |          |                    |        | 16      |
| janvier 197<br>circonscript |                          |          | Annuler Applique   |        |         |
| (1) Ne pre                  |                          |          |                    |        |         |
|                             |                          |          |                    |        |         |

Sélectionnez « Tracer », puis, avec la souris, tracez votre signature et cliquez sur « Appliquer ».

Vous pourrez alors la placer dans la case signature du document (cliquez pour l'apposer).

| olir et signer                                                                                                    | [Ab X ✓ O — • 🖉 🖉 S                                                                                                    | igner 🕒                                          | Suivant |
|----------------------------------------------------------------------------------------------------|----------------------------------------------------------------------------------------------------|--------------------------------------------------|---------|
|                                                                                                    |                                                                                                    |                                                  |         |
| G - Orientation vers les ense                                                                                                    | ignements adaptés (EGPA) ?                                                                                                    | 4                                                |         |
| Avezvous transmis une deman<br>*SEGPA : section d'enseignement gér                                                                                                    | de d'orientation vers les enseignements adapt<br>néral et professionnel adapté ou EREA : établissement i                           | tés* ? OUI<br>régional d'enseignement adapte     |         |
| Si vous avez répondu 'OUI', il n'est                                                                                                    | pas utile de remplir le cadre 'F – Demande de déroga                                                                               | ation'.                                          |         |
| H - Orientation vers une unit<br>Avez-vous transmis une deman                                                                                                    | é localisée pour l'inclusion scolaire (ULIS<br>de d'orientation vers une ULIS auprès de la Mi                                      | ) ?<br>DPH* 2 □ OUI                              |         |
| *MDDII                                                                                                    | araannaa handiaanáaa                                                                                                    |                                                  |         |
| Si vous avez rapondu 'OUI', il n'est                                                                                                    | pas utile de remplir le cadre 'F – Demande de déroga                                                                               | ation'.                                          |         |
| Si vous avez rapondu 'OUI', il n'est                                                                                                    | pas utile de remplir le cadre 'F – Demande de déroge<br>es de l'élève                                                              | ation'.                                          |         |
| Si vous avez ropondu 'OUI', il n'est<br>I - Signature des responsable<br>Attention : la signature de l'ensemb                                                                             | pas utile de remplir le cadre 'F – Demande de déroga<br>es de l'élève<br>le des représentants légaux <u>(A T m</u> mpour une       | ation'.<br>e demande en ULIS ou SEGPA            |         |
| Si vous avez repondu 'OUI', il n'est<br>Si vous avez repondu 'OUI', il n'est<br>I - Signature des responsable<br>Attention : la signature de l'ensemb<br>Noms prénoms<br>XXXXXXXXXXXXXXXX | pas utile de remplir le cadre 'F – Demande de déroge<br>es de l'élève<br>le des représentants légaux (A T T pour une<br>Signatures | e demande en ULIS ou SEGPA<br>Date<br>23/03/2020 | )       |

En cliquant sur « Feimer », votre signature sera définitivement apposée.

N'oubliez pas de **sauvegarder** votre document avant de pouvoir le renvoyer en pièce jointe par mail à l'école.

Si vous n'avez pas Acrobat Reader, vous pouvez le télécharger à l'adresse suivante : <u>https://get.adobe.com/fr/reader/</u>

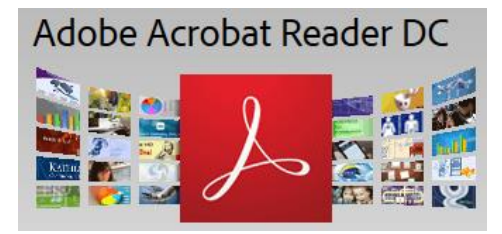